## New PayBills Sarawak User Login

1. Click on 'Login'.

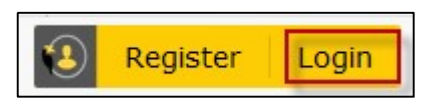

## 2. Enter your Sarawak ID login ID. Click 'NEXT' to continue.

| Please Note:<br>If you have an e-Booking or SarawakPay account, please login with<br>your e-Booking or SarawakPay account. | Login<br>to continue to PayBills Sarawak |      |
|----------------------------------------------------------------------------------------------------|------------------------------------------|------|
| Find out how to :                                                                                                    | ● Sarawak ID                             |      |
| 1. Update your email here                                                                                                  | Login ID                                 | 0    |
| 2. Update your phone number here                                                                                           |                                          |      |
| 3. Update your personal information here                                                                                   | ВАСК                                     | NEXT |
| 4. Update your Sarawak ID password here                                                                                    |                                          |      |
|                                                                                                    | Forgot Sarawak ID or Password?           |      |
|                                                                                                    | Resend Activation Link                   |      |
|                                                                                                    | Don't have an acount? Register now!      |      |

## 3. Click 'YES' to confirm your secret image and secret word.

| Please Note:<br>If you have an e-Booking or SarawakPay account, please<br>login with your e-Booking or SarawakPay account. | Login<br>to continue to PayBills Sarawak                                                                                                    |  |  |
|----------------------------------------------------------------------------------------------------|----------------------------------------------------------------------------------------------------|--|--|
| Find out how to :                                                                                                    | Sarawak ID SarawakNet                                                                                                    |  |  |
| 1. Update your email here                                                                                                  | ebppsid2                                                                                                    |  |  |
| 2. Update your phone number here                                                                                           |                                                                                                    |  |  |
| 3. Update your personal information here                                                                                   | ebppsid2                                                                                                    |  |  |
| 4. Update your Sarawak ID password here                                                                                    | 21 - The 2 Point of the Point Point As a second second sec |  |  |
|                                                                                                    | Are these your secret image and secret word?                                                                                                    |  |  |
|                                                                                                    | NOYES                                                                                                    |  |  |
|                                                                                                    | Forgot Sarawak ID or Password?                                                                                                    |  |  |
|                                                                                                    | Resend Activation Link                                                                                                    |  |  |
|                                                                                                    | Don't have an acount? Register now!                                                                                                    |  |  |

4. Enter your password. Click 'LOGIN' to continue.

| Please Note:                                                                                            | Login                               |  |  |
|----------------------------------------------------------------------------------------------------|-------------------------------------|--|--|
| If you have an e-Booking or SarawakPay account, please login with your e-Booking or SarawakPay account. | Sarawak ID SarawakNet               |  |  |
| Find out how to :                                                                                       | ebppsid2                            |  |  |
| 1. Update your email here                                                                               |                                     |  |  |
| 2. Update your phone number here                                                                        | ebppsid2                            |  |  |
| 3. Update your personal information here                                                                |                                     |  |  |
| 4. Update your Sarawak ID password here                                                                 | Password                            |  |  |
|                                                                                                    | BACK LOGIN                          |  |  |
|                                                                                                    | Forgot Sarawak ID or Password?      |  |  |
|                                                                                                    | Resend Activation Link              |  |  |
|                                                                                                    | Don't have an acount? Register now! |  |  |

5. Click 'ALLOW' to allow request for permission. (One time only)

| 👹 🚺 Sarawak ID |                                                                  | B 👤 |
|----------------|------------------------------------------------------------------|-----|
|                | Request For Permission                                           |     |
|                | Dauthille Communicated like to excerc the following information: |     |
|                | PayBills Sarawak would like to access the following information: |     |
|                | <ul> <li>Full Name</li> <li>Sarawak ID</li> </ul>                |     |
|                | MyKad/Passport                                                   |     |
|                | ▶ Email                                                          |     |
|                | Mobile Number                                                    |     |
|                | <ul> <li>Address</li> </ul>                                      |     |
|                | Date Of Birth                                                    |     |
|                | Nationality                                                      |     |
|                | ALLOW DENY                                                       |     |
|                |                                                                  |     |

6. New user do not have any PayBills Sarawak account yet. Click 'No' to create a PayBills Sarawak account. (One time only)

| V 😵 PayBills Sarawak                                                                                                    | Login PayBills Sarawak 👤                             |  |  |
|----------------------------------------------------------------------------------------------------|------------------------------------------------------|--|--|
| Home About Us   Contact Us   User Guide   Mobile                                                                           | Font Size: <u>A A+ A++</u> English   Bahasa Malaysia |  |  |
| PRYBILLS                                                                                                    | Pay your bills online.<br>now at your                |  |  |
| Electronic Bills Presentment and Payment                                                                                   | <b>24</b> Hngertips.                                 |  |  |
| Do you have PayBills Sarawak account?<br>الا کاری لا کاری                                                                  |                                                      |  |  |
| FAQ   PRIVACY POLICY   TERMS AND CONDITIONS<br>BEST VIEWED : 1024 X 768 WITH MOZILLA FIREFOX, CHROME OR IE 11.0 AND ABOVE. |                                                      |  |  |
| Copyright © 2001-2019 <u>Sarawak Government</u>   Operated by <u>Siliconliet Technologies Sdn. Bhd.</u> (394813-II)        |                                                      |  |  |

7. You have successfully login to PayBills Sarawak. A 'Welcome Email' shall be sent to your registered email.

| 👹 🛞 PayBills Sarawak                                                                                                    | 2                                                   |  |
|----------------------------------------------------------------------------------------------------|-----------------------------------------------------|--|
| About Us Contact Us User Guide Mobile Tell A Friend                                                                                                    | Font Size: <u>A A+ A++</u>                          |  |
| PRYBILLS<br>Electronic Bills Presentment and Payment 24                                                                                                    | Pay your bills online.<br>now at your<br>Angertips. |  |
| Bill Payment   Open Payment   Payment History   Service Subscription                                                                                                    |                                                     |  |
| Welcome, EBPP SID Two                                                                                                    | Friday, 14 June 2019                                |  |
| Favourite Bills                                                                                                    |                                                     |  |
| You can actually see your Sarawak electricity, water and assessment bills online.                                                                                                    |                                                     |  |
| When a new bill is available at PayonisMalaysia, an email will also be sent to you.<br>To subscribe for your bills :                                                                                                    |                                                     |  |
| 1.) Click on "New" under "Service Subscription".                                                                                                    |                                                     |  |
| 2.) Select and subscribe from the List of Billers.                                                                                                    |                                                     |  |
| 5.) Enter the required information, eg. your consumer number of consumer name as stated in your bill (you can subscribe to multiple bills).<br>FAQ   PRIVACY POLICY   TERMS AND CONDITIONS<br>BEST VIEWED : 1024 X F68 WITH MOZILLA FIREFOX, CHROME OR E 11.0 AND ABOVE. |                                                     |  |
|                                                                                                    |                                                     |  |

8. Click 'Logout' if you want to logout from PayBills Sarawak.

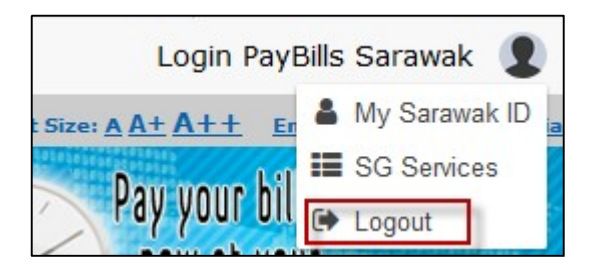